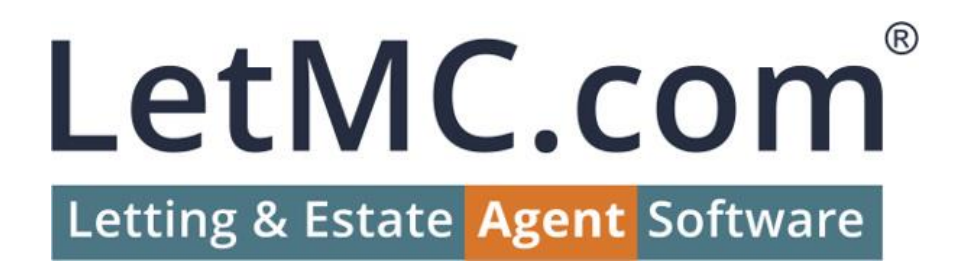

# An Introduction to GDPR Features in LetMC Agent

The content of this document is not legal advice. You should consult a legal advisor on your GDPR responsibilities.

### Contents

| An Introduction to GDPR Features in LetMC Agent      | 0  |
|------------------------------------------------------|----|
| General Data Protection Regulations                  | 2  |
| General Data Protection Regulations – Access         | 3  |
| General Data Protection Regulations – Consent        | 7  |
| General Data Protection Regulations – Erasure        |    |
| General Data Protection Regulations – A Helping Hand |    |
| Online Logins                                        |    |
| Consented Marketing                                  |    |
| Consent Chase                                        |    |
| Data Clean                                           |    |
| Stats                                                |    |
| Privacy Policy                                       |    |
| List of Data Items Anonymised/Deleted                |    |
| Applicant                                            |    |
| Tenant                                               |    |
| Landlord                                             | 20 |

# General Data Protection Regulations

Changes are being made to LetMC Agent to ensure that you (the controller of the data) can meet your obligations under the GDPR requirements.

The following sections will give you an overview of the changes that are being made when it comes to dealing with a client's data in line with the new GDPR requirements.

These features will only be accessible to users of LetMC Agent, no changes will be made to LetMC Classic.

## General Data Protection Regulations – Access

#### Individuals have the right to access their personal data and supplementary information.

With the introduction of the GDPR requirements to LetMC Agent, you will now be able to provide an online account for every client on the system (Tenant, landlord, contractor, etc...), as long as they have an email address\*.

When a client is created on the system and an email address is present, the client will receive an email inviting them to set a password for their new online account.

|                                                                                                    | Mon 23/04/2018 13:32                                                                                                    |
|----------------------------------------------------------------------------------------------------|----------------------------------------------------------------------------------------------------|
|                                                                                                    | LetMC Letting Agents <letmcletting@letmclettingagents.com></letmcletting@letmclettingagents.com>                                                                                                    |
|                                                                                                    | Your new LetMC Letting Agents online login account details                                                                                                    |
| Rick Astley                                                                                            |                                                                                                    |
|                                                                                                    |                                                                                                    |
| ear Mr Ast                                                                                             | ley.                                                                                                    |
|                                                                                                    |                                                                                                    |
|                                                                                                    |                                                                                                    |
| n online la                                                                                            | ndlord account for your property information at LetMC Letting Agents has been created. You will be able to view up-to-date information including rent<br>locted and expenditure incurred                                                                                                    |
| n online la<br>ecently coll                                                                            | ndlord account for your property information at LetMC Letting Agents has been created. You will be able to view up-to-date information including rent<br>lected and expenditure incurred.                                                                                                    |
| n online la<br>ecently coll<br>lease reset                                                             | ndlord account for your property information at LetMC Letting Agents has been created. You will be able to view up-to-date information including rent<br>lected and expenditure incurred.<br>: your password by going to <u>https://agent.letmc.com/api/resetapipassword?context=letmcletting&amp;oid=6319139829321766</u> .                                                                                                    |
| n online la<br>ecently coll<br>lease reset<br>ou can the                                               | ndlord account for your property information at LetWC Letting Agents has been created. You will be able to view up-to-date information including rent<br>letted and expenditure incurred.<br>: your password by going to <u>https://agent.letmc.com/api/resetapipassword?context=letmcletting&amp;oid=6319139829321766</u> .<br>n Login to your account at <u>http://letmclettingagents.co.uk</u> using your email address and your new password.<br>: any bala with your online account places call us on 020 656 Add. or camall us at info@letmclitingagents.co.uk                                                                                                    |
| n online la<br>ecently coll<br>lease reset<br>ou can the<br>you requir                                 | ndlord account for your property information at LetWC Letting Agents has been created. You will be able to view up-to-date information including rent<br>lected and expenditure incurred.<br>: your password by going to <u>https://agent.letmc.com/api/resetapipassword?context=letmcletting&amp;oid=6319139829321766</u> .<br>n Login to your account at <u>http://letmclettingagents.co.uk</u> using your email address and your new password.<br>re any help with your online account please call us on 020 666 4444 or email us at <u>info@letmclettingagents.co.uk</u> .                                                                                                    |
| n online la<br>ecently coll<br>lease reset<br>ou can the<br>you requir                                 | ndlord account for your property information at LetMC Letting Agents has been created. You will be able to view up-to-date information including rent<br>lected and expenditure incurred.<br>: your password by going to https://agent.letmc.com/api/resetapipassword?context=letmcletting&oid=6319139829321766.<br>n Login to your account at http://letmclettingagents.co.uk using your email address and your new password.<br>re any help with your online account please call us on 020 666 4444 or email us at info@letmclettingagents.co.uk.                                                                                                    |
| n online la<br>ecently coll<br>lease reset<br>ou can the<br>you requir<br>OU CAN AL<br>etails. This    | ndlord account for your property information at LetMC Letting Agents has been created. You will be able to view up-to-date information including rent<br>lected and expenditure incurred.<br>:your password by going to https://agent.letmc.com/api/resetapipassword?context=letmcletting&oid=6319139829321766.<br>n Login to your account at http://letmclettingagents.co.uk using your email address and your new password.<br>re any help with your online account please call us on 020 666 4444 or email us at info@letmclettingagents.co.uk.<br>.SO Access all the data we hold on you electronically and change how we can use your data by login into the GDPR Privacy Login to change your consent<br>can be accessed by login into https://agent.letmc.com/letmcletting/Login |
| n online la<br>ecently coll<br>lease reset<br>ou can the<br>f you requir<br>OU CAN AL<br>letails. This | ndlord account for your property information at LetMC Letting Agents has been created. You will be able to view up-to-date information including rent<br>lected and expenditure incurred.<br>:your password by going to https://agent.letmc.com/api/resetapipassword?context=letmcletting&oid=6319139829321766.<br>n Login to your account at http://letmclettingagents.co.uk using your email address and your new password.<br>re any help with your online account please call us on 020 666 4444 or email us at info@letmclettingagents.co.uk.<br>.SO Access all the data we hold on you electronically and change how we can use your data by login into the GDPR Privacy Login to change your consent<br>can be accessed by login into https://agent.letmc.com/letmcletting/Login |

The link within the email will take the client to a password creation page linked to LetMC Agent, which is used by the existing Landlord Portal.

| Setup Login Credentia    | s |
|--------------------------|---|
| Setup Security Questions |   |
| What was your First Car? | * |
| Mini                     |   |
| Father's Middle Name     | v |
| Paul                     |   |
| Date of Birth            |   |
| 06/02/1966               |   |
| Reset Password           |   |
| •••••                    |   |
| •••••                    |   |
| Save Credentials         |   |
|                          |   |

Once an account is created the client is taken to a login screen that will log them in to their account on your company. The login form is the same form used when you login to your company on LetMC Agent.

On their first login, the client will be asked to answer "Yes" or "No" to any consent items that have been set (More on Consent in the next section).

| PLEASE ANSWER ALL OF THE FOLLOWING CONSENT QUESTIONS |    |                                                  |          |
|------------------------------------------------------|----|--------------------------------------------------|----------|
| General Marketing                                    |    |                                                  |          |
| Do you give Consent to the above? Please Select      | Ŧ  | If yes, should this be limited to a future date? | <b></b>  |
| FixFlo                                               |    |                                                  |          |
| Do you give Consent to the above? Please Select      | Ŧ  | If yes, should this be limited to a future date? | <b>İ</b> |
| _andlord Specific Consent Item                       |    |                                                  |          |
| Do you give Consent to the above? Please Select      | Ψ. | If yes, should this be limited to a future date? | <b></b>  |
|                                                      |    |                                                  |          |
|                                                      |    |                                                  |          |

Once the client has answered the consent questions, they will be taken to their online account. The first page the client will see is the list of the consent questions they have just answered.

As with your version of LetMC Agent, there are tabs along the top of the screen, but the client will only have access to "How can we use Your Details?" and their personal information (The tab uses the person's unique ID that is generated by LetMC Agent for the name).

If more than one client is linked to this online account (Either automatically based on CRM Groups or manually added by a user of LetMC Agent), additional tabs will appear along the top for each person linked.

|                    |                                                     |                |                          | UPD | DATE CONSENT | C |
|--------------------|-----------------------------------------------------|----------------|--------------------------|-----|--------------|---|
| Drag a column      | header and drop it here to group by that co         | blumn          |                          |     |              |   |
| Date 🗸             | Consent for                                         | Consent Given? | How was Consent Given?   | ~   | Given Until  | ~ |
|                    |                                                     |                |                          |     |              |   |
| 11:26AM            | General Marketing                                   | Yes            | GDPR Login               |     |              |   |
| 11:26AM<br>11:26AM | General Marketing<br>Landlord Specific Consent Item | Yes<br>Yes     | GDPR Login<br>GDPR Login |     |              |   |

To view their personal information, the client clicks on the tab to the right of "How can we use Your Details?", in the image above this is named "lan-104". Clicking on this tab will load a view that will be familiar to you, as a user of LetMC Agent. Any personal data that is held about this client is displayed to them through the traditional LetMC Agent views.

| onal Details Bank Details Notes | CRM            |                               |
|---------------------------------|----------------|-------------------------------|
| Office Details                  | Landlord Name  | Contact Details               |
| ID                              | Title          | EMail Address                 |
| lan-104                         | Mr             | support@letmc.com             |
| Managed by                      | Forename       | Second Email Address          |
| Cardiff Lettings 🔻              | Rick           |                               |
| Default Service Type            | Middle Name    | Mobile Phone                  |
| None Selected *                 |                |                               |
|                                 | Surname        | Mobile Phone is Private       |
|                                 | Astley         | 2nd Mobile Phone              |
|                                 | Nationality    |                               |
|                                 | United Kingdom | 2nd Mobile Is Private         |
|                                 | Date of Birth  | Emergency Out of Hours Number |
|                                 |                |                               |
|                                 |                | Out of Hours Phone is Private |

None of the data held on this client is editable by them, they are restricted to "View Only" access on everything apart from Consent Questions, which they will be able to update at any time.

As well as the traditional tabbed detail view in the centre of the page, the client will also have the ladder menu on the left-hand side. The items here will match what you, as a user of LetMC Agent, see when accessing their profile. But, not all items will be displayed.

| Print / Post / Store Documents | 0 |
|--------------------------------|---|
| CRM Timeline                   | 3 |
| Notes                          |   |
| Current GDPR Consent           |   |
| Historic GDPR Consent          |   |
| Appointments                   |   |
| Area Criteria                  |   |
| Special Requirements           |   |
| Matching Properties            |   |
| Essential Facilities           |   |
| Viewed / Unsuitable            |   |

In addition to accessing their data through the online account, the client will have a number of actions available to them. As with the LetMC Agent system, an "Action" menu is present, allowing the client to request a copy of all of their data and request that their data be deleted (Right to Erasure).

\*If no email address is provided, the client will not be able to access their data or update their consent items. Consent is still required and must be done in person; over the phone or by hand and recorded correctly on the system by a user of LetMC Agent.

## General Data Protection Regulations – Consent

*Consent cannot be bundled with other matter like general terms. Companies must demonstrate evidence that consent was given.* 

As discussed in the previous section, a client is required to answer a number of questions on how their data is used.

Out of the box, there will be a number of system default "Consent Item Types". But, you will be able to customise the item types with your own additions. Under "Object Types" there is a new item called "Consent Item Types".

| Question                  |   |  |   |
|---------------------------|---|--|---|
|                           |   |  | _ |
|                           |   |  | _ |
|                           |   |  |   |
|                           |   |  | 4 |
| Apply To                  |   |  |   |
| All People                | • |  |   |
| Type of Question          |   |  |   |
| Automated Property Alerts | • |  |   |
|                           |   |  |   |
|                           |   |  |   |

| Drag a column header and drop it here | e to group by that column |                                          | -                       |   |         |            |     |               |
|---------------------------------------|---------------------------|------------------------------------------|-------------------------|---|---------|------------|-----|---------------|
| Question 🛦 🗸 🗸                        | Apply To 🗸 🗸              | Type of Question ~                       | Created                 | ~ | Removed | Removed By | ~   |               |
| Agent Specific Consent Item           | Agent                     | Other - Does not affect System Processes | 29/03/18                |   |         |            |     | Actions       |
| Applicant Specific Consent Item       | Lettings Applicants       | Other - Does not affect System Processes | 29/03/ <mark>1</mark> 8 |   |         |            |     | Actions       |
| Buyer Specific Consent Item           | Sales Applicant / Buyer   | Other - Does not affect System Processes | 29/03/18                |   |         |            |     | Actions       |
| Contractor Specific Consent Item      | Contractors               | Other - Does not affect System Processes | 29/03/18                |   |         |            |     | Actions       |
| Exclusive Virgin Media Discounts      | Lettings Applicants       | Automated Property Alerts                | 27/03/18                |   |         |            |     | Actions       |
| K K 1 2 3 F H                         | 5 <b>v</b> items per page |                                          |                         |   |         |            | 1 - | 5 of 14 items |

Consent items can be customised in three ways:

- 1. Question Free form text box, no character limit.
- 2. Apply To Choose who the consent item should apply to (All People, Tenant, Landlord, Contractor, Lettings Applicants, Vendor, Sales Applicant/Buyer, Solicitor, Agent)
- Type of Question Choose the system process that the consent item is for (Automated Property Alerts, 3<sup>rd</sup> Party Suppliers, Just a Statement (No question), Other (Doesn't affect a system process)

Consent items cannot be deleted, only removed from the consent form. When a consent item is removed, a note is added to the grid with the date and the user who removed it.

| Drag a column header and drop it I | here to gro | up by that column |   |                                          |   |          |   |                 |   |            |   |         |
|------------------------------------|-------------|-------------------|---|------------------------------------------|---|----------|---|-----------------|---|------------|---|---------|
| Question .                         | ~           | Apply To          | ~ | Type of Question                         | ~ | Created  | ~ | Removed         | ~ | Removed By | ~ |         |
| Agent Specific Consent Item        |             | Agent             |   | Other - Does not affect System Processes |   | 29/03/18 |   | 12/04/18 1:17PM |   | Bob Ross   |   | Actions |

Each client on the system now has two additional items in the ladder menu on their record: "Current GDPR Consent" and "Historic GDPR Consent".

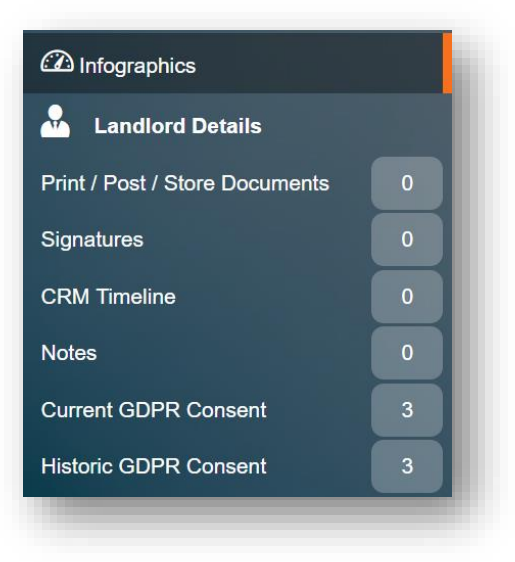

To record consent for a client, navigate to "Current GDPR Consent" on their profile. If consent has already been given, the grid will display their current choices. If no consent has given, the grid will be empty. On this page there is an "Update Consent" action, which, when pressed, will load the Consent Form.

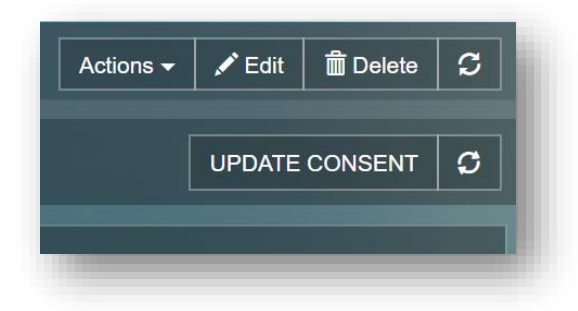

Even if the client has given consent to items previously, the answers will all revert to "Please Select" and must be answered again.

| How is this consent being given?                     |   |                                                  |  |
|------------------------------------------------------|---|--------------------------------------------------|--|
| Entered by Staff, Person Present 🔹                   |   |                                                  |  |
| PLEASE ANSWER ALL OF THE FOLLOWING CONSENT QUESTIONS |   |                                                  |  |
| General Marketing                                    |   |                                                  |  |
| Do you give Consent to the above? Please Select      | v | If yes, should this be limited to a future date? |  |
| • FixFlo                                             |   |                                                  |  |
| Do you give Consent to the above? Please Select      | • | If yes, should this be limited to a future date? |  |
| Landlord Specific Consent Item                       |   |                                                  |  |
| Do you give Consent to the above? Please Select      | Υ | If yes, should this be limited to a future date? |  |
|                                                      |   |                                                  |  |
|                                                      |   |                                                  |  |

The client must answer all Consent Items, with a "Yes" or "No". In addition to this, the client may specify a date where the consent will expire and consent will need to be requested again.

When a user records consent on behalf of the client, the user can choose how consent has been given. The three options available are:

- 1. Entered by Staff, Person Present
- 2. Entered by Staff, Paper Form
- 3. Entered by Staff, Over Phone

To ensure a clean audit trail, a note is created on the client stating when and by whom the consent items were updated.

Once consent is recorded (Either for the first time or renewing consent), the consent answers are recorded under "Historic GDPR Consent", which allows you to view the current consent answers and any historic answers.

| Drag a column h | eader and drop it here to group by that column |                  |                                  |               |
|-----------------|------------------------------------------------|------------------|----------------------------------|---------------|
| Date ~          | Consent for V                                  | Consent Given? ~ | How was Consent Given?           | Given Until ~ |
| 1:40PM          | Landlord Specific Consent Item                 | No               | Entered by Staff, Person Present |               |
| 1:40PM          | FixFlo                                         | No               | Entered by Staff, Person Present |               |
| 1:40PM          | General Marketing                              | No               | Entered by Staff, Person Present |               |
| 11:26AM         | General Marketing                              | Yes              | GDPR Login                       |               |
| 11:26AM         | FixFlo                                         | No               | GDPR Login                       |               |
| 11·26AM         | Landlord Specific Consent Item                 | Yes              | GDPR Login                       |               |

# General Data Protection Regulations – Erasure

The broad principle underpinning this right is to enable an individual to request the deletion or removal of personal data where there is no compelling reason for its continued processing.

Each and every client on the system now has the right to request that their data be deleted (Unless there is a legitimate business reason for keeping a record).

To aid with this requirement, we have introduced a new "GDPR Anonymise/Delete" action on every client.

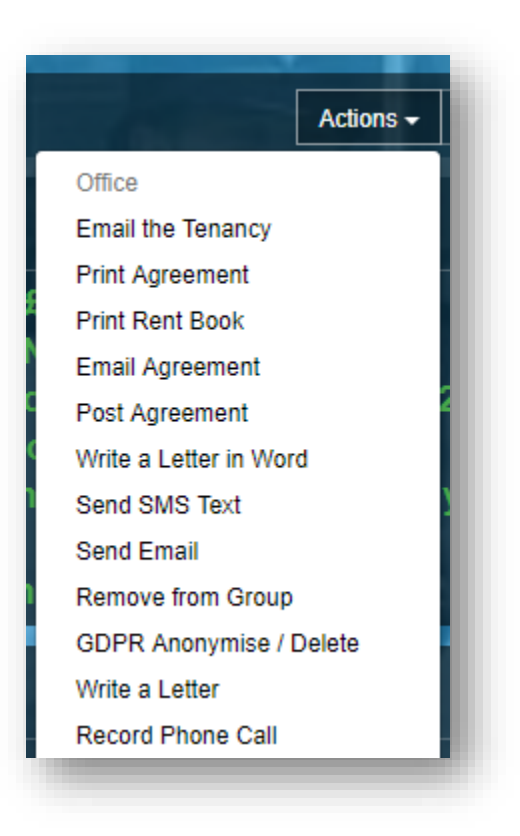

This action is irreversible and should only be used when requested. As a failsafe, it requires three clicks to anonymise a record (Click "GDPR Anonymise/Delete" > Tick the box confirming you wish to anonymise the record > Click "GDPR Anonymise/Delete" in the pop up to complete the action).

For every client record on the system, a particular set of data will be deleted (Please see list of data at end of the document).

| GDPR Anonymise / Delete                            |  |
|----------------------------------------------------|--|
| Please Confirm: The following will be cleared:     |  |
| Name & Contact Details                             |  |
| Date of Birth                                      |  |
| CRM History                                        |  |
| All Notes                                          |  |
| All Uploaded Documents                             |  |
| Full Key History                                   |  |
| Bulk Importer Link                                 |  |
| Bank Details                                       |  |
| Letter Contents                                    |  |
| All Auto Transfers                                 |  |
| All Contacts                                       |  |
| All Referencing Checks & Documents                 |  |
| Any Deposit Scheme IDs                             |  |
| All Applicants Linked to the Tenant                |  |
| Rent Chase History                                 |  |
| Direct Debit Details                               |  |
| Are you sure, this can't be undone by LetMC Staff? |  |
|                                                    |  |
|                                                    |  |
|                                                    |  |

Each item listed in the pop up will either have any words replaced by "Anonymised" (All notes are deleted and replaced with an audit note identifying who anonymised the record and when).

Emails are not included in this action and instead can be deleted individually should the client request a particular email be deleted.

# General Data Protection Regulations – A Helping Hand

As well as introducing new features to aide you in meeting your obligations as a data controller, we have also been working on tools that allow you to monitor anything GDPR related.

There is now a dedicated "GDPR" tab where all of the tools will be available to more easily allow you to stay on top of any GDPR issues.

| Quick Search - All                      | Data & Actions      | ×                 |      |            |
|-----------------------------------------|---------------------|-------------------|------|------------|
| C Lettings Sa                           | ales Maintenance    | Accounting Office | GDPR | 23         |
|                                         |                     |                   |      |            |
| GDPR Centre                             |                     |                   |      |            |
| Online Logins                           | Consented Marketing | Consent Chase     |      | Data Clean |
| Your Privacy Policy View Privacy Policy |                     |                   |      |            |

#### **Online Logins**

We have moved the "Online Logins" item from "Lettings" into the "GDPR" tab. From here, you will be able to Enable, View, Edit and Disable GDPR logins. The usage and functionality hasn't changed at all from our traditional "Online Logins" functionality.

| - None Selected | Ŧ | Export to E     | xcel Export to   | PDF                 |                        |                               |                   |                  |                            |                  |
|-----------------|---|-----------------|------------------|---------------------|------------------------|-------------------------------|-------------------|------------------|----------------------------|------------------|
| Туре            |   | Drag a colun    | nn header and dr | op it here to group | by that column         |                               |                   |                  |                            |                  |
| Landlord        | ٣ | User 🗸          | CRM ~<br>Group   | Login<br>Enabled    | EMail Address ~        | Has Set Security<br>Questions | Reset<br>Password | ✓ Logged ✓<br>In | Last GDPR<br>Consent Given | ¥                |
| None Selected   | Ŧ | Emma<br>Jackson | crm-783          | Yes                 | emma.jackson@letmc.com | Yes                           |                   |                  |                            | Actions          |
| nly Enabled     | Ø |                 | 1 > >            | 10 🔻 items p        | per page               |                               |                   |                  |                            | 1 - 1 of 1 items |
| 🗘 Refresh       |   |                 |                  |                     |                        |                               |                   |                  |                            |                  |

## **Consented Marketing**

View a report of people who have consented to a consent item of your choosing. This report could be used if you want to send a mass email to all of your landlords, or if you use a third-party company and wish to send the details of the clients who have consented to having their data shared.

| ranch                                   |                                      |                            |              |                  |                         |                  |                    |            |         |
|-----------------------------------------|--------------------------------------|----------------------------|--------------|------------------|-------------------------|------------------|--------------------|------------|---------|
| - None Selected 🔻                       | Export to Excel Export to PDF        |                            |              |                  |                         |                  |                    |            |         |
| ype                                     | Drag a column header and drop it her | e to group by that column  |              |                  |                         |                  |                    |            |         |
| Landlord Specific Consent Item *        | Name                                 | EMail Address              | Mobile Phone | Address Line 1 🗠 | Address Line 2 🛛 🗸      | Address Line 3 🗠 | Address Line 4 🛛 🗸 | Postcode 🗸 |         |
| People<br>All People 🔹 👻                | Mr Rick Astley                       | support@letmc.com          | 07711223344  | LetMC,           | 8th Floor Capital Tower | Greyfriars Road  | Cardiff            | CF10 3AG   | Actions |
| Exclude Consent Expiring in 📑<br>7 Days | Mr Multiple Consent Landlord         | multiplell@sharklasers.com |              | LetMC            | 8th Floor Capital Tower | Greyfriars Road  | Cardiff            | CF10 3AG   | Actions |
| C Refresh                               | Mr Multiple Consent Landlord 2       | multiplell@sharklasers.com |              | LetMC            | 8th Floor Capital Tower | Greyrfriars Road | Cardiff            | CF10 3AG   | Actions |

### Consent Chase

To help you keep on top of who has or hasn't given consent, the Consent Chase tool will allow you to check for clients who gave consent before a certain date or for those who have yet to provide consent.

| New Onlands          | Event to Event                                                                                                    |                  |
|----------------------|----------------------------------------------------------------------------------------------------|------------------|
| - None Selected      |                                                                                                    |                  |
| eople                | Drag a column header and drop it here to group by that column                                                                              |                  |
| o Consent Given ONLY | Created Vame Details Consent Given Chase Line 1                                                                                            | ~                |
| onsent Given Before  | Image: bit is 12/04/18 10:16AM         Mr Rick Landlord at 'Please Specify, Astley         16/04/18 9:36AM         LetMC,         CF10 3AG | Actions          |
| xclude Chased Since  | I I I I I I I I I I I I I I I I I I I                                                                                                    | 1 - 1 of 1 items |
| 9/04/2018 00:00      | Send Login Request                                                                                                    |                  |
| C Refresh            |                                                                                                    |                  |
|                      |                                                                                                    |                  |

## Data Clean

To aid you in ensuring you are only keeping useful, up to date information, the Data Clean tool allows you to report on lettings or sales applicants created before a certain date (Sales Applicants who have been converted into a buyer will not be displayed).

| Branch                 |     | nort t | Export to PD           | -                         |                                                               |                         |    |       |
|------------------------|-----|--------|------------------------|---------------------------|---------------------------------------------------------------|-------------------------|----|-------|
| lean                   | Dra | g a co | lumn header and drop i | t here to group by that ( | column                                                        |                         |    |       |
| Letting Applicants 🔹   |     |        | Created 🔺 🔗 😪          | Name                      | Details                                                       | Last GDPR Consent Given |    |       |
| tecords Created Before | •   | 0      | 19/07/12 11:54AM       | Mr Bruce Dickinson        | Applicant Mobile: '07974248111', EMail: 'run2@thehills.com'   |                         | Ac | tions |
| C. Refrech             | •   |        | 19/07/12 4:00PM        | Mr Robert Plant           | Applicant Mobile: '07974248111', EMail: 'you@shook.me'        |                         | Ac | tions |
| U Kellean              |     |        | 29/11/12 12:05PM       | Mr Alice Cooper           | Applicant Mobile: '07974248111', EMail: 'venomous@poison.com' |                         | A  | tions |

Not only are you able to report on applicants created before a certain date, you are also able to perform a GDPR Anonymise/Delete action (As mentioned in a <u>previous</u> section). Two actions are available to you:

- Bulk Anonymise/Delete Anonymise or delete an applicant record if created before a certain date.
- GDPR Anonymise/Delete Select multiple applicant records to anonymise or delete.

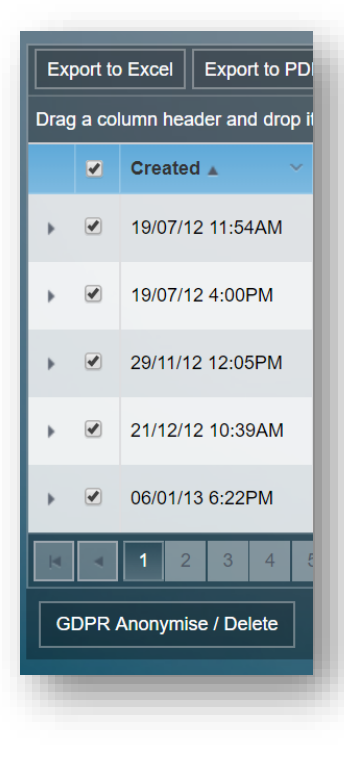

| Bulk Anonymise / Delete 🗸 🔨 |   |
|-----------------------------|---|
|                             | S |
| t to PDF                    |   |

| Are you sure, this can't be undone by                                                                                                    | / LetMC Staff?                |               | •                       |
|----------------------------------------------------------------------------------------------------|-------------------------------|---------------|-------------------------|
|                                                                                                    | [                             | Close Confirm | GDPR Anonymise / Delete |
|                                                                                                    |                               |               |                         |
| lk Anonymico / Doloto                                                                                                    |                               |               |                         |
| ik Anonymise / Delete                                                                                                    |                               |               |                         |
| Branch                                                                                                    |                               |               |                         |
| Branch None Selected                                                                                                    | T                             |               |                         |
| Branch<br>None Selected<br>Clean                                                                                                    | v                             |               |                         |
| Branch None Selected Clean Letting Applicants                                                                                                 | Ţ                             |               |                         |
| Branch None Selected Clean Letting Applicants Records Created Before                                                                          | v                             |               |                         |
| Branch<br>None Selected<br>Clean<br>Letting Applicants<br>Records Created Before<br>16/04/2016 00:00                                          | ▼<br>▼<br>()                  |               |                         |
| Branch<br>None Selected<br>Clean<br>Letting Applicants<br>Records Created Before<br>16/04/2016 00:00<br>Are you sure, this can't be undone by | ▼<br>■<br>✓<br>V LetMC Staff? |               |                         |

Anonymise multiple records with the use of the multi select or bulk actions on Data Clean.

You can still anonymise individual records by going to the Actions menu on the client and selecting "GDPR Anonymise/Delete".

#### Stats

For a quick visual overview of your current GDPR status, a report driven Stats info panel is located on the GDPR tab. Clicking on each individual set of data will open the corresponding report.

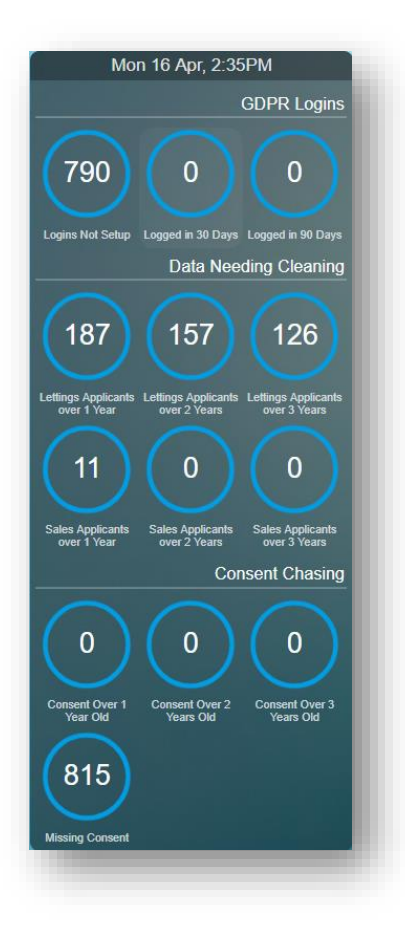

## Privacy Policy

Add a link to your Privacy Policy page so that you have it to hand should a client have any questions regarding your compliance with GDPR.

| Company Details | fill trial_simonlaity   Live since: 29/01/20 |
|-----------------|----------------------------------------------|
|                 | ≡ ∣ i Company Details                        |
|                 | System Details Lettings Accounting           |
|                 | General Account Details                      |
|                 | Default Paper                                |
|                 | Plain Paper 🔹 🕑                              |
|                 | Privacy Policy URL                           |
|                 | https://google.com                           |

| Online Logins                  | Consented Marketing        | Consent Chase | Data Clean |
|--------------------------------|----------------------------|---------------|------------|
| Your Privacy Policy            |                            |               |            |
| View Privacy Policy            |                            |               |            |
|                                |                            |               |            |
|                                |                            |               |            |
| Online Logins                  | Consented Marketing        | Consent Chase | Data Clean |
| Your Privacy Policy            |                            |               |            |
| Missing Privacy Policy. Please | e set in Company Settings. |               |            |

If a link has been added to the field under Company Settings, a button to the website/document is displayed. If no link is provided, a prompt is displayed. A link to your privacy policy is also included in the emails sent to clients when setting up their online account.

# List of Data Items Anonymised/Deleted

### Applicant

- Delete the Applicant Record
- Delete all Referencing Checks & Documents
- Delete all Letters

### Tenant

- Name & Contact Details
- Date of Birth
- CRM History
- All Notes
- All Uploaded Documents
- Full Key History
- Bulk Importer Link
- Bank Details
- Letter Contents
- All Auto Transfers
- All Contacts
- All Referencing Checks & Documents
- Any Deposit Scheme IDs
- All Applicants Linked to the Tenant
- Rent Chase History
- Direct Debit Details

#### Landlord

- Name & Contact Details
- Date of Birth
- CRM History
- All Notes
- All Uploaded Documents
- Full Key History
- Bulk Importer Link
- Bank Details
- Letter Contents
- All Auto Transfers
- All Contacts
- All Referencing Checks & Documents
- Any Deposit Scheme IDs
- License Number
- Links to LR Searches